### MINISTÉRIO DA AGRICULTURA, PECUÁRIA E ABASTECIMENTO

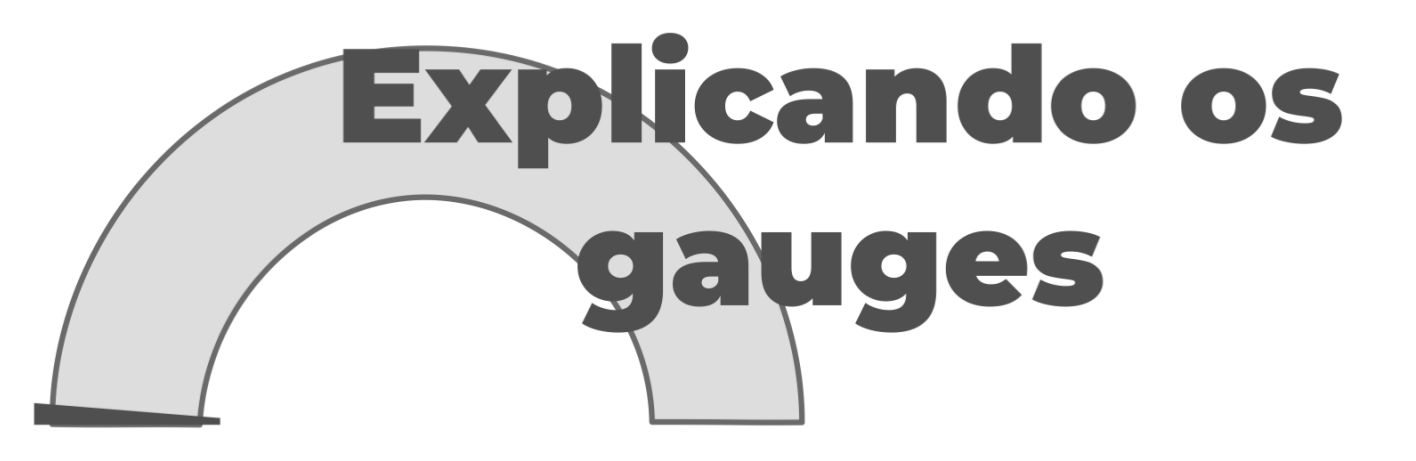

Como ler os gráficos no painel de controle do software *Strategic Adviser* 

### MINISTÉRIO DA AGRICULTURA, PECUÁRIA E ABASTECIMENTO

# **EXPLICANDO OS GAUGES**

### COMO LER OS GRÁFICOS NO PAINEL DE CONTROLE DO SOFTWARE *STRATEGIC ADVISER*

# Sumário

| 1. Introdução —————————————————————  | 04 |
|--------------------------------------|----|
| 2. Gauges de Cronograma              | 05 |
| 2.1. Valores da Fase de Planejamento | 06 |
| 2.2. Valores da Fase de Execução     | 07 |
| 3. Gauges de Orçamento               | 10 |

# 1. Introdução

O Ministério da Agricultura, Pecuária e Abastecimento – Mapa utiliza para o apoio à gestão de projetos o módulo *Project Manager* do software *Strategic Adviser* – SA. O painel de controle (*dashboard*) disponível no SA *Project Manager* permite uma visualização gráfica da situação da execução do projeto. Os gráficos no painel de controle são conhecidos como gráfico indicador de desempenho, gauge ou reloginho. O presente documento explica de maneira simples e didática a lógica de cálculo utilizada pelo SA para a construção dos gauges.

Desejamos que as explicações aqui contidas auxiliem você na gestão dos seus projetos utilizando o SA *Project Manager.* As explicações estão disponíveis também em formato de vídeo acessível no Portal da Agricultura. O endereço para acessar o vídeo encontra-se no fim deste documento.

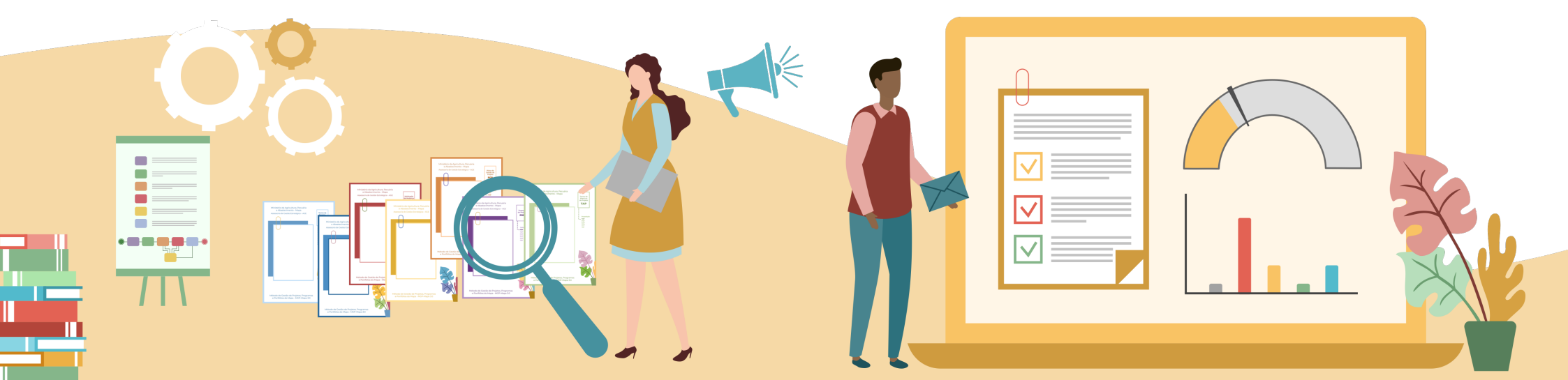

#### Assessoria de Gestão Estratégica – AGE

### 2. Gauges de Cronograma

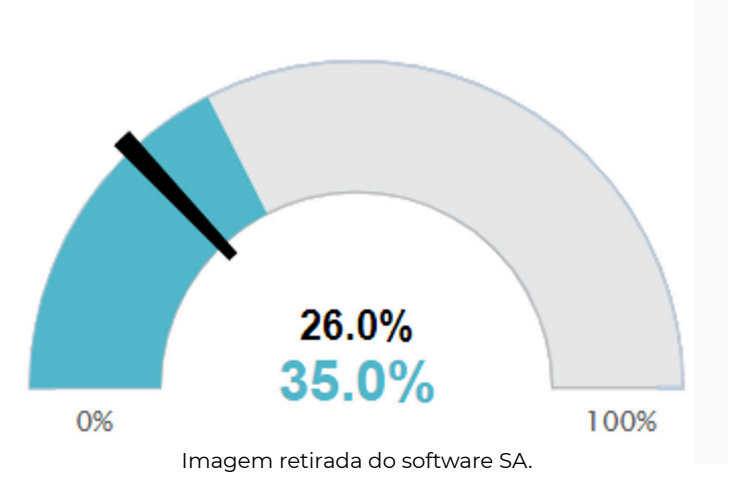

% de Conclusão dos Projetos

#### O Gauge de Cronograma é a ferramenta utilizada para mensurar o andamento do projeto quanto às tarefas.

Neste gráfico é possível visualizar a porcentagem que o projeto deveria estar no momento, visualmente pelo ponteiro preto e numéricamente pelo número preto (26.0%). Também é possível visualizar a porcentagem real das tarefas realizadas, visualmente pela posição da barra colorida e numéricamente pelo número colorido (35.0%). E, por último, a cor da barra colorida representa a situação do projeto de acordo com a porcentagem entre o valor realizado e o que foi projetado, que neste caso é de 123%.

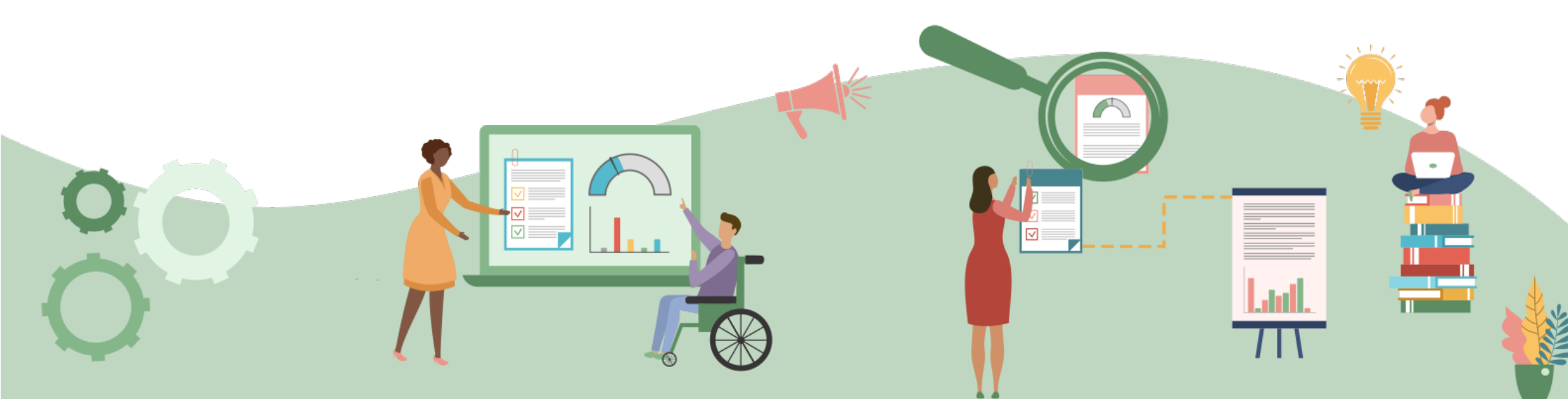

Antes de explicar as cores dos gauges, é importante responder: de onde vêm os números 26% planejado e 35% executado?

#### 2.1 Valores da Fase de Planejamento

O valor planejado do projeto é calculado pelo software a partir dos dias de duração das tarefas e de quantos dias já se passaram do início da tarefa. Para melhor entedimento, segue um exemplo:

|                | =   | WBS | Nome                              | Data Início Estimada | Data Fim Estimada | Data Início Realizada | Data Fim Realizada | % Entrega | % Execução         |
|----------------|-----|-----|-----------------------------------|----------------------|-------------------|-----------------------|--------------------|-----------|--------------------|
|                | v   |     | Projeto Exemplo: MGP Mapa 3.0     | 21/09/2020           | 26/01/2021        | 22/10/2020            |                    |           | 35 %<br>26%        |
| vare SA.       | ▼ 1 |     | Sala de aula disponibilizada      | 21/09/2020           | 11/11/2020        | 22/10/2020            |                    | 0         | 48 %<br>48%        |
| o softw        |     | 1.1 | Verificar disponibilidade da sala | 21/09/2020           | 05/10/2020        | 22/10/2020            | 22/10/2020         | 25        | 100 %              |
| em retirada do |     | 1.2 | Validar com a agenda do instrutor | 05/10/2020           | 29/10/2020        | 22/10/2020            |                    | 25        | <b>92 %</b><br>92% |
|                |     | 1.3 | Reservar sala                     | 29/10/2020           | 11/11/2020        |                       |                    | 50        | 00 %               |
| Imag           | 2   |     | Material didático disponibilizado | 11/11/2020           | 26/01/2021        |                       |                    | 0         | 00 %               |
|                | 3   |     | Coffe break realizado             | 20/10/2020           | 15/11/2020        | 27/10/2020            |                    | 0         | 58 %<br>30%        |

Os valores planejados são os indicados pela barra em azul; e, ao concluir uma tarefa/entrega, as duas barras se juntam em verde, como na tarefa 1.1.

Para calcular os 26% do planejado, é necessário fazer a média ponderada de cada tarefa, sendo que a coluna "% Entrega" corresponde ao peso que cada tarefa tem na conclusão da entrega e, da mesma forma, o peso que cada entrega contribui para o projeto como um todo.

No exemplo anterior, é necessário calcular a porcentagem de cada entrega. A primeira entrega "Sala de aula disponibilizada" é composta de 3 tarefas com os pesos de 25%, 25% e 50%, respectivamente. Portanto o calculo será o seguinte:

| EAP                | % Entrega       | % Execução planejada | (%Entrega) x (% Execução planejada)<br>25% |  |  |
|--------------------|-----------------|----------------------|--------------------------------------------|--|--|
| 1.1                | 25%             | 100%                 |                                            |  |  |
| 1.2                | 25%             | 92%                  | 23%                                        |  |  |
| 1.3 50%            |                 | 0%                   | 0%                                         |  |  |
| 1 – Sala de aula d | disponibilizada |                      | ∑ = 48%                                    |  |  |

Da mesma forma fazemos com o total do projeto; porém, como no exemplo o "%Entrega" das entregas não foi informado, os pesos delas são iguais.

| EAP     | % Entrega | % Execução planejada | (%Entrega) x (% Execução planejada) |
|---------|-----------|----------------------|-------------------------------------|
| 1       | 33%       | 48%                  | 16%                                 |
| 2       | 33%       | 0%                   | 0%                                  |
| 3       | 33%       | 30%                  | 10%                                 |
| Projeto |           |                      | ∑ = 26%                             |

Dessa forma, encontramos o valor de 26% do Valor Planejado do projeto. E o valor Realizado?

#### **2.2** Valores da Fase de Execução

Utilizando o mesmo exemplo e a mesma lógica, temos os valores que são preenchidos durante a execução do projeto. Diferentemente dos dados do planejamento que o software calcula automaticamente, os dados de execução são inseridos pela equipe do projeto.

| EAP                | % Entrega       | % Execução realizada | (%Entrega) x (% Execução realizada) |  |  |
|--------------------|-----------------|----------------------|-------------------------------------|--|--|
| 1.1                | 25%             | 100%                 | 25%                                 |  |  |
| 1.2                | 25%             | 92%                  | 23%                                 |  |  |
| 1.3 50%            |                 | 0%                   | 0%                                  |  |  |
| 1 – Sala de aula c | lisponibilizada |                      | ∑ = 48%                             |  |  |

Observação: os valores encontrados são os mesmos dos valores planejados, pois o cronograma da primeira entrega está dentro do que foi planejado. Da mesma forma, calculamos o valor do projeto.

| EAP     | % Entrega | % Execução realizada | (%Entrega) x (% Execução realizada) |
|---------|-----------|----------------------|-------------------------------------|
| 1       | 33%       | 48%                  | 16%                                 |
| 2       | 33%       | 0%                   | 0%                                  |
| 3       | 33%       | 58%                  | 19%                                 |
| Projeto |           |                      | ∑ = 35%                             |

A partir das porcentagens Realizadas e Planejadas, é calculado o Indice de Desempenho de Prazo – IDP, descrito na seguinte equação:

$$IDP = \begin{pmatrix} Valor\ realizado \\ Valor\ Planejado \end{pmatrix} imes 100$$

IDP < 100% – indica atrazo na execução do projeto.

IDP > 100% – indica que a execução do projeto está adiantada.

IDP = 100% – indica que o projeto está seguindo o planejado.

Seguindo essa lógica, o software classifica de acordo com a Tabela abaixo cada faixa de porcentagem, que é representada por uma cor.

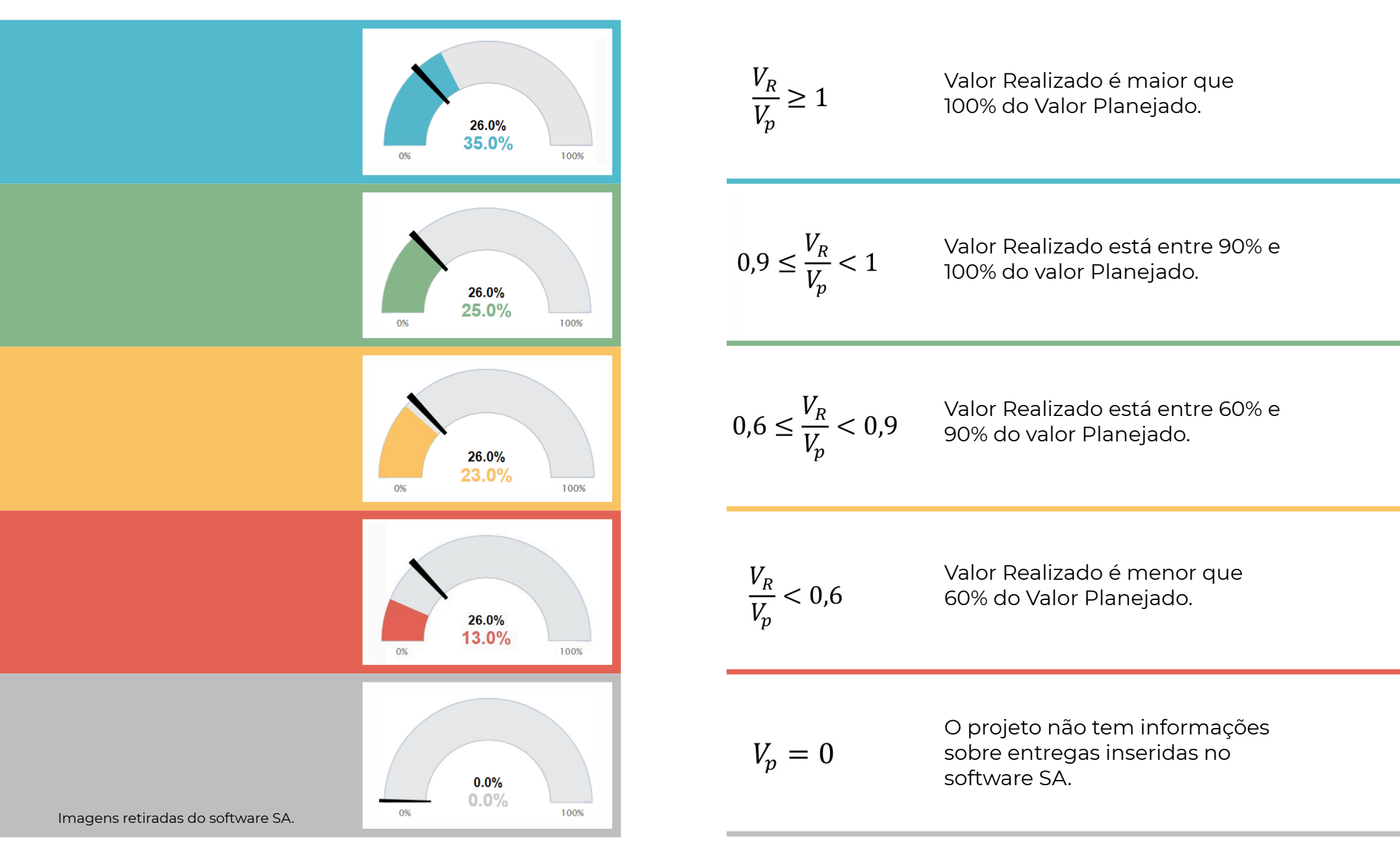

# **3.** Gauges de Orçamento

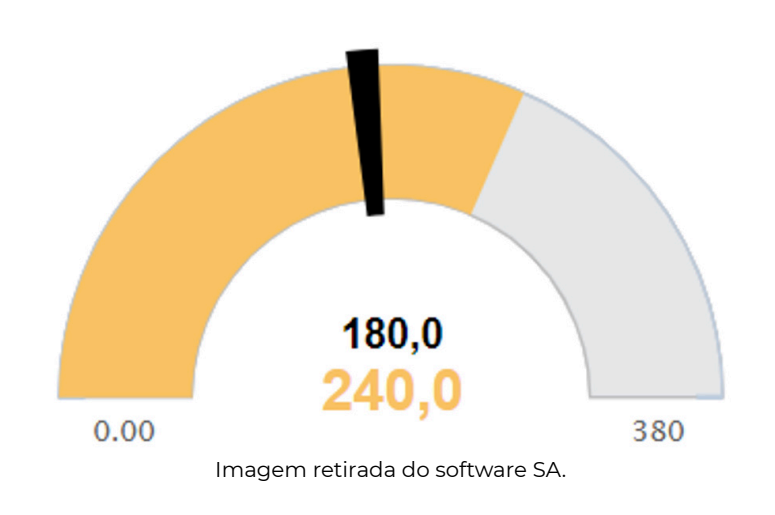

(R\$) Orcamento dos Projetos

#### O Gauge de Orçamento é a ferramenta utilizada para mensurar o andamento do projeto quanto ao orçamento.

Neste gráfico, é possível visualizar: o valor total planejado para o projeto, indicado pelo número cinza no final do gauge (380,0); o valor planejado/estimado para o projeto no momento de observação, representado pela posição do ponteiro preto e pelo número preto (180,0); o valor realizado até o momento, indicado pela posição da barra colorida e pelo número colorido (240,0); e a situação do projeto considerando a relação entre o valor realizado e o planejado, representada pela cor da barra colorida (neste caso, a relação é de 130%).

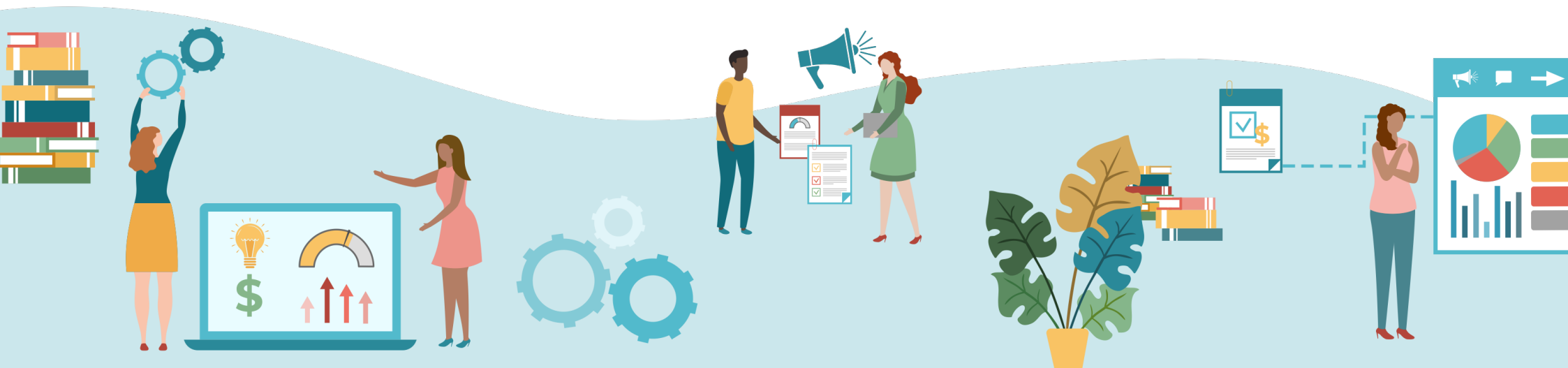

Esses valores também são inseridos e monitorados na aba de planejamento, como mostrado na figura abaixo.

| ≡          | WBS | Nome                              | Data Início Estimada | Data Fim Estimada | Data Início Realizada | Data Fim Realizada | Orçamento Estimado | Orçamento Realizado |
|------------|-----|-----------------------------------|----------------------|-------------------|-----------------------|--------------------|--------------------|---------------------|
| •          |     | 🏫 Projeto Exemplo: MGP Mapa 3.0   | 21/09/2020           | 26/01/2021        | 22/10/2020            |                    | R\$ 380,00         | R\$ 240,00          |
| <b>v</b> 1 |     | Sala de aula disponibilizada      | 21/09/2020           | 11/11/2020        | 22/10/2020            |                    | R\$ 120,00         | R\$ 200,00          |
|            | 1.1 | Verificar disponibilidade da sala | 21/09/2020           | 05/10/2020        | 22/10/2020            | 22/10/2020         | R\$ 120,00         | R\$ 200,00          |
|            | 1.2 | Validar com a agenda do instrutor | 05/10/2020           | 29/10/2020        | 22/10/2020            |                    | R\$ 0,00           | R\$ 0,00            |
|            | 1.3 | Reservar sala                     | 29/10/2020           | 11/11/2020        |                       |                    | R\$ 0,00           | R\$ 0,00            |
| 2          |     | Material didático disponibilizado | 11/11/2020           | 26/01/2021        |                       |                    | R\$ 200,00         | R\$ 0,00            |
| 3          |     | Coffe break realizado             | 20/10/2020           | 15/11/2020        | 27/10/2020            |                    | R\$ 60,00          | R\$ 40,00           |

Onde o orçamento estimado é a soma total da coluna "orçamento estimado", mostrado em cinza, o orçamento que já foi realizado é a soma total da coluna "orçamento realizado", mostrado em amarelo, e o ponteiro marcando 180 é a soma dos orçamentos estimados das tarefas já iniciadas, destacadas em preto.

A porcentagem (130%) é calculada pelo Indice de Desempenho de Custo – IDC, descrito na seguinte equação:

$$IDC = \begin{pmatrix} Valor \ realizado \\ Valor \ Planejado \end{pmatrix} \times 100$$

IDC < 100% – indica orçamento utilizado abaixo do esperado.

IDC > 100% – indica orçamento utilizado acima do esperado.

IDC = 100% – indica que o orçamento do projeto está sendo

utilizado conforme foi planejado.

Seguindo essa lógica, o software classifica de acordo com a Tabela abaixo cada faixa de porcentagem, que é representada por uma cor.

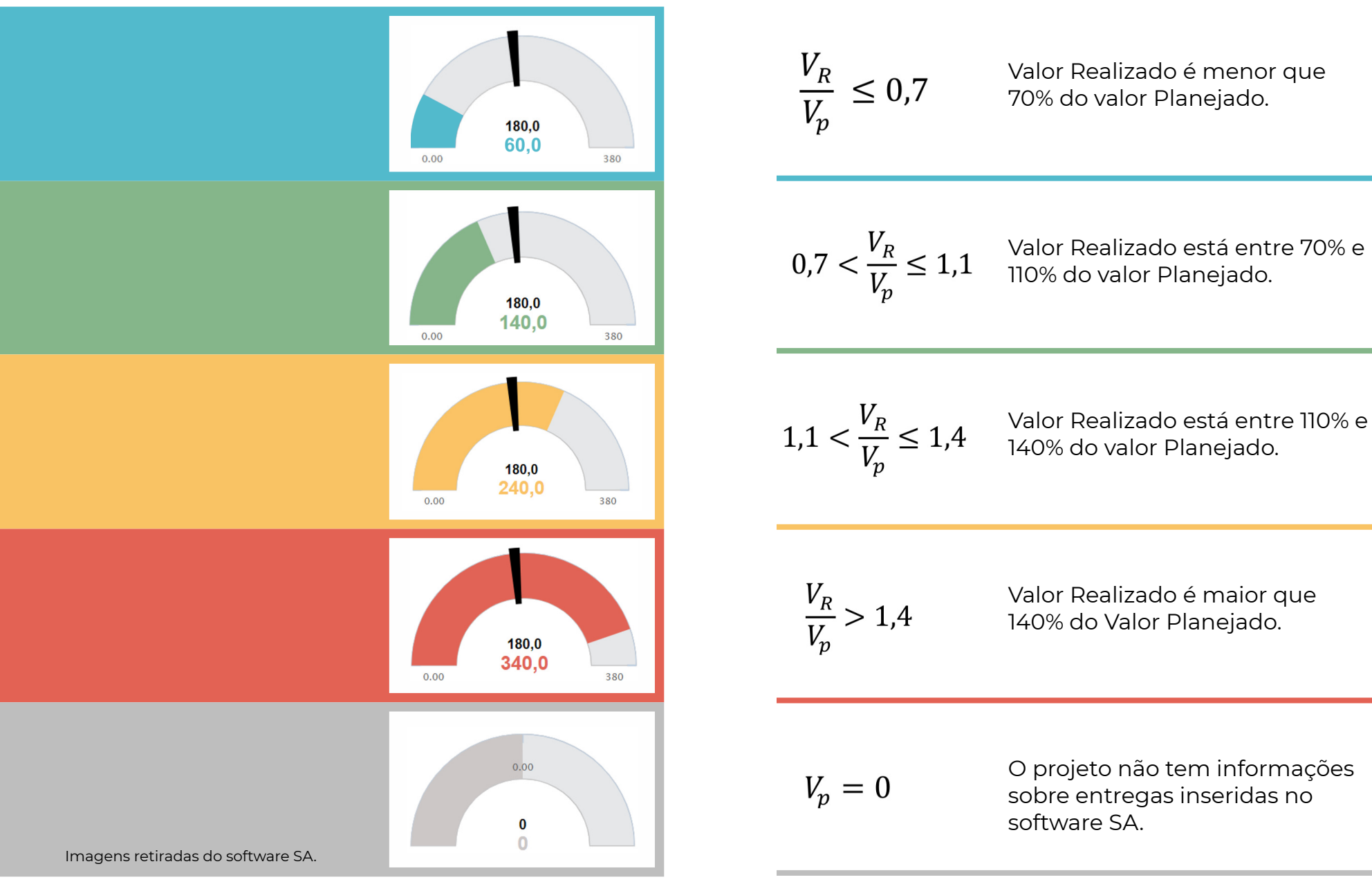

Observação: os valores relativos aos orçamentos devem ser considerados como as datas de início das atividades e não as datas de conclusão.

Esta publicação integra o **Acervo Multimídia** sobre Gestão de Projetos e temas relacionados do **Kit de Gestão de Projetos do Mapa** desenvolvido pela Coordenação de Escritório de Projetos da Assessoria de Gestão Estratégica – CEP/AGE.

Para mais informações sobre o SA *Project Manager* no Mapa, visite a página da Assessoria de Gestão Estratégica no Portal da Agricultura.

www.gov.br/agricultura/pt-br/acesso-a-informacao/institucional/age

E-mail: age.gm@agro.gov.br

Telefone: (61) 3218-2693

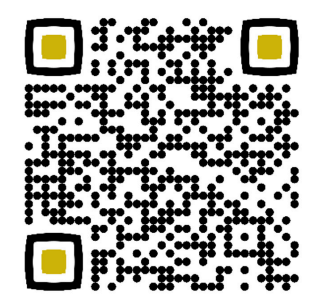

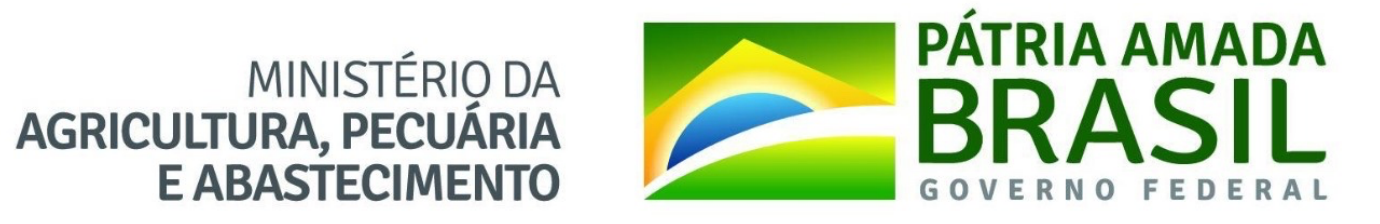